## Changer son mot de passe réseau / Office 365

Avec un ordinateur du cégep Au cégep ou via le VPN \*

## Sur un périphérique personnel

Votre mot de passe doit être changé tous les ► 180 jours.

Cégep Limoilou

## Et doit répondre aux critères suivants :

Ne **peut pas** contenir votre nom de d'utilisateur en tout ou en partie.

Doit avoir au moins 12 caractères.

Doit contenir trois des quatre catégories suivantes :

- lettres majuscules (A à Z),
- lettres minuscules (a à z),
- chiffres (0 à 9),
- caractères spéciaux (!, \$, #, %).

Si vous utilisez votre cellulaire pour avoir accès à votre compte du cégep, n'oubliez pas de reconfigurer votre accès

Direction des systèmes et des technologies de l'information - DSTI **Centre de Services : DSTI-SOSInformatique** <u>http://centredeservices.cegeplimoilou.ca</u> **Courriel : <u>sosinfo@cegeplimoilou.ca</u>** Téléphone : 418 647-6600, 6533 (Québec et Charlesbourg)

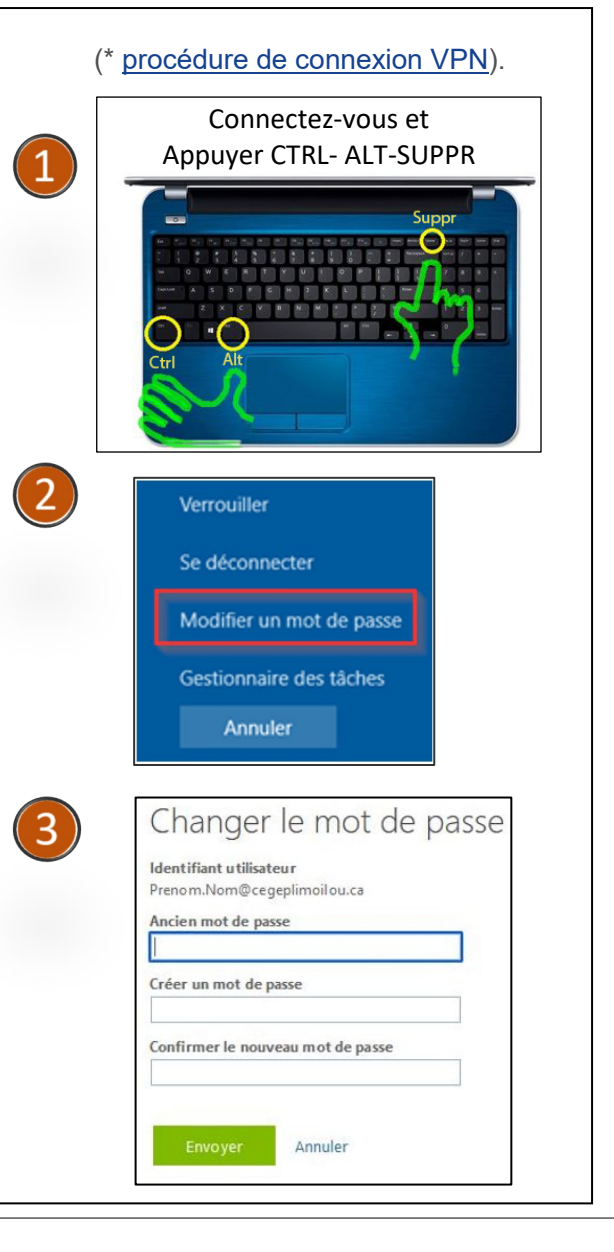

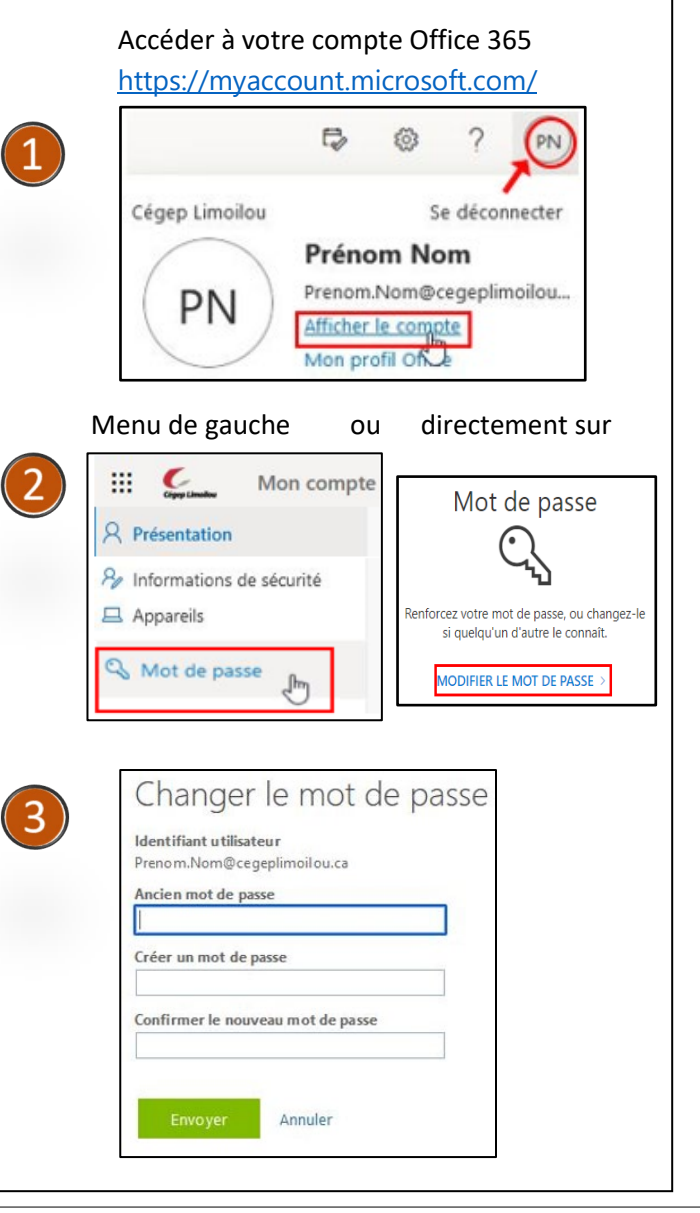